### HELP! | Availity Portal | 1.800.282.4548

## USE OUR ONLINE WIZARD TO REGISTER TO USE OUR WEB PORTAL

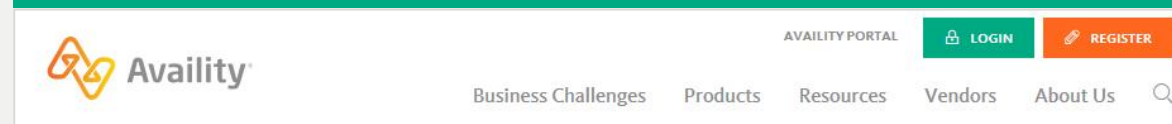

# Availity helps healthcare get better.

better information. better insights. better outcomes.

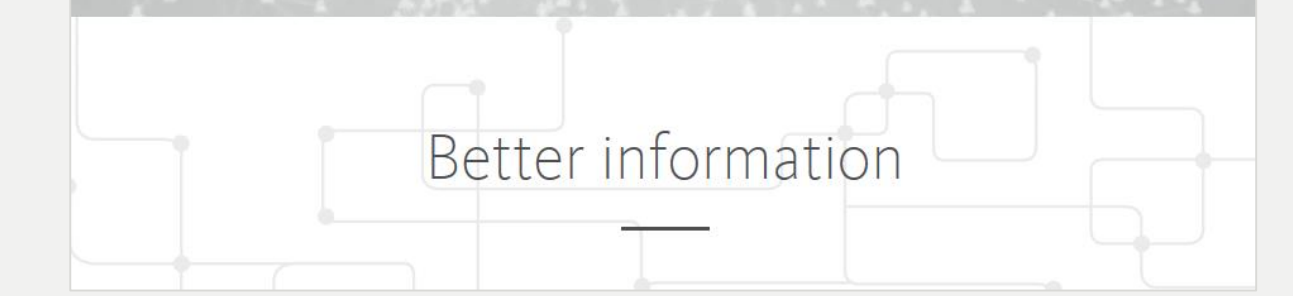

### **COMPLETE THESE STEPS:**

- 1. Gather this information about your organization:
  - Organization name
  - Contact information for the person in your organization who:
    - Is legally entrusted to sign documents.
    - · Grants access to your users.
  - Tax ID and NPI.
  - Check information (with EFT trace number and check amount) from certain health plans that you submit to. This information helps speed your registration approval.

#### 2. Go to www.availity.com.

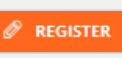

- 3. On the Availity home page, click
- 4. Review the **REQUIREMENTS**, and then click Let's Get Started!
- 5. Follow the registration wizard prompts to complete each section of the online form.

| FAQs                      |                                                                                                    |                                                                                                    |
|---------------------------|----------------------------------------------------------------------------------------------------|----------------------------------------------------------------------------------------------------|
|                           | Question                                                                                                    | Answer                                                                                                    |
| User ID<br>Password       | If I can't finish my registration in one<br>session, does the wizard save the user<br>ID and password I entered? | Yes. The wizard saves your information and you can use that to resume your registration. Just be sure to remember it!                             |
| Registration<br>Wizard    | What sections must I complete in the registration wizard?                                                        | All sections:<br>• You & Your Organization<br>• Here's What You Can Do<br>• Verify & Send<br>• For Your Records • For Your Records • Construction |
| Here's What<br>You Can Do | Help me understand the Here's What<br>You Can Do page.                                                           | This is where you designate the person or persons responsible for managing Availity within your organization.                                     |
| Application               | What happens after I submit my                                                                                   | After Availity verifies your organization, we send e-mail messages that include your new Availity Portal IDs and                                  |

Submission

application?

temporary passwords. Follow the instructions in each e-mail message.